# Indice generale

| Informazioni importanti                                         | 3   |
|-----------------------------------------------------------------|-----|
| Informazioni relative alla sicurezza                            | 3   |
| App Android                                                     | 4   |
| Caratteristiche                                                 | 4   |
| Accessori opzionali                                             | 4   |
| Schema generale                                                 | 5   |
| Funzioni particolari del telecontrollo                          | 5   |
| Apertura a tutti                                                | 6   |
| Rele' numero 2                                                  | 6   |
| Imput numero 1                                                  | 6   |
| Software per PC                                                 | 6   |
| Aggiornamento Software tramite Internet                         | 6   |
| Procedura di aggiornamento                                      | 6   |
| Vedere la versione del Firmware                                 | 7   |
| Reset di fabbrica                                               | 7   |
| Procedura di riavvio da pulsante frontale                       | 7   |
| Procedura di reset di fabbrica da pulsante frontale             | 7   |
| Installazione                                                   | 8   |
| Programmazione                                                  | 8   |
| Sostituire il codice di accesso Master e Utente a 4 cifre       | 9   |
| INSERIMENTO DATA e ORA                                          | 9   |
| GESTIONE DEL DATABASE                                           | 10  |
| GESTIONE APRICANCELLO                                           | 10  |
| Inserire i numeri per utenti apri cancello                      | 10  |
| Cancellare numeri per apri cancello                             | 10  |
| Cancellazione completa memoria apricancello                     | 11  |
| Stato apricancello                                              | 11  |
| Modo apricancello                                               | 11  |
| Richiesta lista dei numeri telefonici presenti su apri cancello | 11  |
| Imposta la conferma di avvenuto comando                         | 11  |
| Funzione di apertura a chiunque                                 | 12  |
| Report Attivazioni Apricancello                                 | 12  |
| Numeri per la funzione report                                   | 12  |
| Modifica massimo numeri memorizzabili in apricancello           | 12  |
| Rivelazione della presenza di rete elettrica                    | 12  |
| Attiva presenza rete                                            | 13  |
| Disattiva presenza rete                                         | 13  |
| Stato presenza rete                                             | 13  |
| Controlli SMS                                                   | 13  |
| Inserire i numeri per utenti Controlli Sms                      | 13  |
| Cancellare numeri Controlli Sms                                 | 13  |
| Richiesta lista dei numeri telefonici presenti su controlli sms | 13  |
| Funzione ECHO                                                   | 14  |
| Attiva funzione echo                                            | 14  |
| Disattiva funzione echo                                         | .14 |
| Gestione delle Uscite                                           | 14  |

| Attiva uscita                                             | 14 |
|-----------------------------------------------------------|----|
| Disattiva uscita                                          | 14 |
| Stato uscite                                              | 14 |
| Uscita comando impulsivo                                  | 15 |
| Attiva memoria uscite                                     | 15 |
| Scrive nome delle uscite (personalizzazione delle uscite) |    |
| Attivazione e disattivazione del report sms delle uscite  |    |
| Dichiarazione di conformità                               |    |
|                                                           |    |

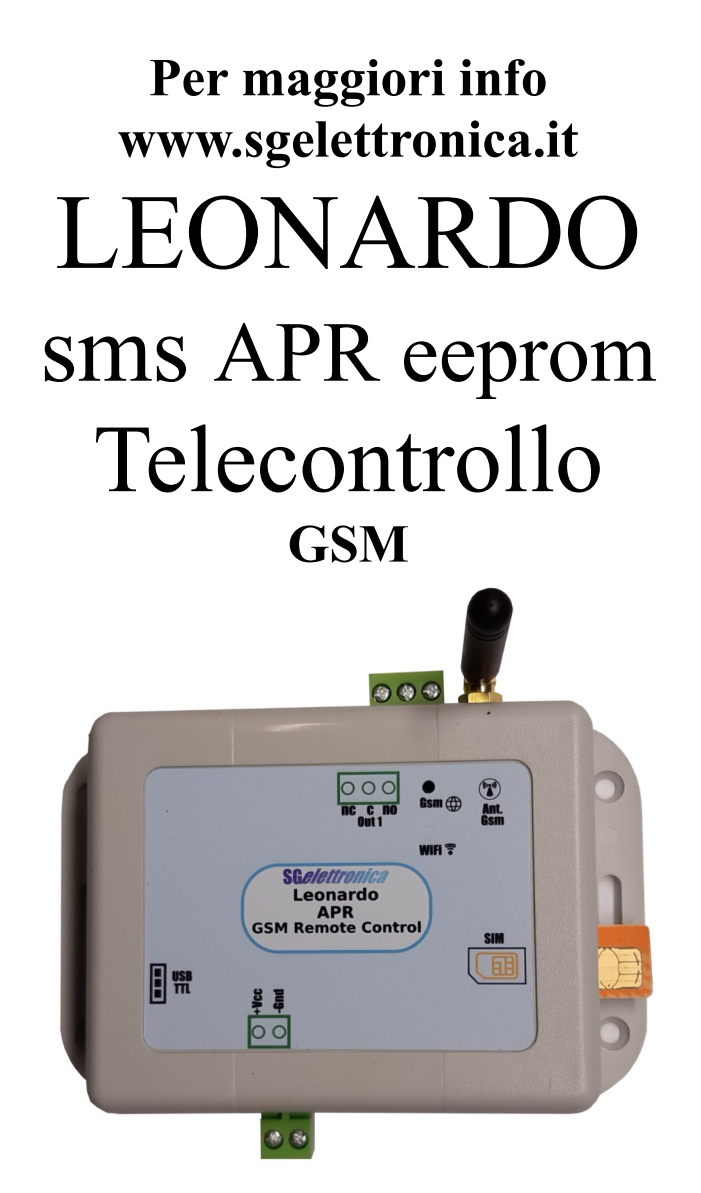

Tele gestione Con Doppio Codice Master ed Utente Circuito interno per ASSENZA RETE ELETTRICA 1 Tele attivazioni sms con riconoscimento ID, anche impulsive 2 Canali temperature consultabili con sms Memoria uscite alla riaccensione selezionabile Funzione apri cancello (da 1 a 25 secondi) oppure passo passo 500 utenti per apricancello Conferma comando con squillo di ritorno disattivabile Totalmente programmabile via sms Personalizzazione messaggi stato delle uscite Programmabile via USB con software per computer Aggiornamento software via USB

# Œ

MADE IN ITALY

# Informazioni importanti

Si prega di leggere attentamente le informazioni contenute nel presente manuale prima di mettere in servizio il dispositivo al fine di salvaguardare la propria sicurezza e di utilizzare l'apparecchio in modo appropriato.

Il dispositivo deve essere impiegato esclusivamente per l'uso per il quale è stato concepito. In nessun caso l'azienda SG Elettronica, o i rispettivi rivenditori, saranno ritenuti responsabili per qualsiasi tipo di danno, straordinario, accidentale o indiretto di qualsiasi natura (economica, fisica ecc...), derivante dal possesso, dall'uso o dal guasto del presente prodotto. La garanzia decade in caso di modifiche o manomissioni del dispositivo o qualora non vengano rispettate le indicazioni riportate nel presente manuale.

# Informazioni relative alla sicurezza

Quando si utilizza un dispositivo sottoposto a tensione è necessario adottare le dovute precauzioni nel rispetto delle normative vigenti in materia di sicurezza. L'installazione del dispositivo deve essere eseguita in ogni caso in assenza di tensione.

• Prima di maneggiare il dispositivo o aprire il contenitore nel quale è inserito, scollegare il connettore di alimentazione ed assicurarsi che il circuito non sia sotto tensione.

• Prima di intervenire con qualsiasi tipo di attrezzatura sul dispositivo accertarsi che quest'ultimo non sia alimentato e che i componenti che possono immagazzinare energia (condensatori) siano scarichi.

• Tutti i cavi collegati al dispositivo, in modo particolare quelli di alimentazione, debbono essere controllati periodicamente per verificare la presenza di interruzioni o danni al rivestimento. Se i cavi appaiono danneggiati è necessario spegnere immediatamente il dispositivo e provvedere alla loro sostituzione.

• È necessario rispettare scrupolosamente le specifi che tecniche dei componenti o dei moduli utilizzati in abbinamento al dispositivo.

• Se le informazioni contenute nel presente manuale, quelle dei componenti o moduli utilizzati in abbinamento al dispositivo non risultano sufficientemente comprensibili all'utilizzatore finale, è necessario rivolgersi ad un tecnico specializzato.

• Prima di mettere in funzione il dispositivo verificare attentamente che lo stesso sia idoneo all'applicazione che deve svolgere. In caso di dubbio rivolgersi ad un tecnico specializzato o al Costruttore/Rivenditore.

• Il Costruttore/Rivenditore non può essere ritenuto responsabile per errori nell'utilizzo o nei collegamenti e pertanto non può essere ritenuto responsabile dei danni che ne possono derivare.

• I dispositivi che funzionano con una tensione superiore a 35 volt devono essere collegati da un tecnico abilitato.

• Prima di mettere in funzione il dispositivo verificare che non vi siano dispersioni di corrente sul contenitore.

• Qualora debbano essere effettuate delle misurazioni col contenitore aperto, è necessario - per motivi di sicurezza - l'impiego di un trasformatore d'isolamento oppure l'alimentazione deve essere fornita da un alimentatore provvisto di regolazioni di sicurezza (limitazioni in tensione e corrente). Tutte le altre connessioni non debbono essere sottoposte a tensione

# **App Android**

L'app di controllo puo' essere scaricata anche dallo store Android con la parola chiave " Leonardo sms

### Caratteristiche

Alimentazione da 5 volt a 14 volt DC Consumo 60 mA a riposo , 550 mA in trasmissione Misure esterne 165mm x 80mm , Altezza 45mm (contenitore) Modulo GSM quadri band GPRS professionale 1 uscite per teleattivazioni consultabili/programmabili tramite sms 1 canale per apricancello con 9 utenti programmabili su memoria interna 250 numeri telefonici per apricancello su memoria sim Aggiornamento software via seriale Circuito di controllo interno per messaggio di assenza rete elettrica Cavo USB per aggiornamento software(optional) e programmazione Batteria tampone NiMh con 20 ore di autonomia (optional) Software di programmazione per pc

### Accessori opzionali

Batteria tampone nimh 800 mah Alimentatore da parete 1,5 ampere Cavo USB per programmazione e aggiornamento

#### Schema generale

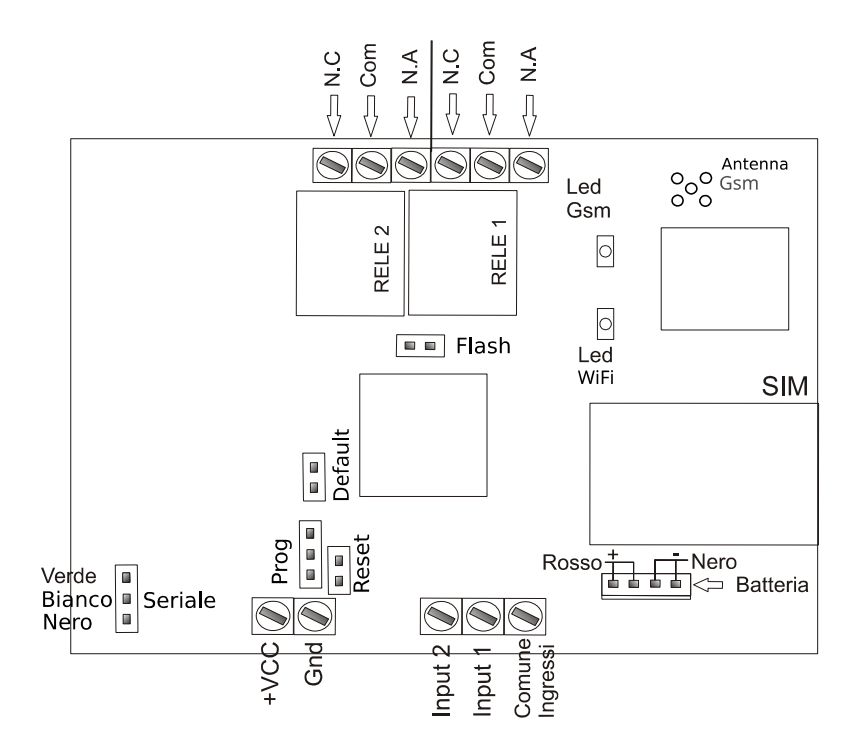

In questo schema si vede il montaggio del dispositivo .

ALIMENTAZIONE collegare al morsetto + VCC il filo rosso dell'alimentatore , su GND (massa) collegare il filo nero dell'alimentatore.

BATTERIA la batteria tampone va collegata in alto a sinistra sul connettore J41 rispettendo i colori dei fili.

Dare alimentazione ; se la scheda Sim e' inserita il **diodo** Led Gsm comincera' a lampeggiare velocemente dopo qualche decina di secondi il diodo led fara' un lampeggio ogni 3 secondi ad indicare che il telecontrollo e' pronto e registrato nella rete gsm ,nella vita del dispositivo questo diodo led deve sempre lampeggiare

la funzione di apricancello e' affidata al rele' n.1

# Funzioni particolari del telecontrollo

Questo telecontrollo Apricancello dispone di funzioni personalizzate che sono elenzcate qui:

www.sgelettronica.it

Apricancello

### Apertura a tutti

Collegando al comune oppure a massa l'ingresso numero 2 la lista utenti viene saltata e tutti quelli che chiamano il numero attivano il rele numero 1.

### Rele' numero 2

Questo rele' e' comandabile a piacere dall'utente.

#### Imput numero 1

Questo ingresso e' utilizzabile per collegare un allarme o altro ingresso completamente programmabile

# Software per PC

Seriale per collegamento PC

Il connettore SERIAL che si vede sullo schema generale serve per il collegamento del cavo Usb/ttl per il software di programmazione scaricabile da <u>www.sgelettronica.it</u> nella sezione download.

# **Aggiornamento Software tramite Internet**

Il telecontrollo Leonardo ST1 dispone di una rete wifi interna capace di connettersi al vostro router o al vostro smart phone l'idea e' quella di utilizzare la funzionalita' di hot spot del telefono cellulare per dare la possibilita' al telecontrollo di collegarsi con il server di aggiornamento , oppure si puo' modificare la ssid e la password della vostra rete wifi.

### Procedura di aggiornamento

Attivare la funzionalita hot Spot del cellulare

Apri le Impostazioni del device, facendo tap sull'icona dell'ingranaggio visibile sulla schermata Home oppure sul drawer delle app, raggiungi le sezioni Rete e Internet Connessioni > Hotspot e tethering e, se intendi creare un Router Hotspot Wi-Fi, fai tap sulla voce dedicata.

In seguito, definisci le impostazioni del punto d'accesso, compilando il modulo successivo con le informazioni richieste: nome della rete, e password da usare a protezione dell'hotspot

Nome della rete = android Password di rete = password

uscire dalla configurazione , posizionare il cellulare molto vicino al telecontrollo e accendere il telecontrollo questo connettera' alla rete scaricando l'ultima versione del software per tutto il tempo in cui il telecontrollo e' connesso alla rete il led WIFI rimarra' acceso ad indicare che il telecontrollo e' connesso alla rete wifi tutta la procedura di aggiornamento richiede un tempo di 30 secondi appena il led wifi si spegne e si riaccende la procedura e' conclusa.

#### Vedere la versione del Firmware

| 3333.firm.version | Indica la versione attuale del Firmware installato |
|-------------------|----------------------------------------------------|
|-------------------|----------------------------------------------------|

### Reset di fabbrica

Con questa procedura si riportano tutti i dati alla funzione originale nello specifico vengono cancellati tutti i numeri in tutte le posizioni , vengono cancellate tutte le impostazioni , viene ripristinato il codice utente a 3333 . Tutti gli sms vengono cancellati.

Ripristina l'evento di ingresso come positivo a dare

Procedura:

Togliere alimentazione, tenere chiuse il ponticello DEFAULT dare alimentazione attendere due secondi rilasciare il tasto, oppure senza scollegare l'alimentazione mantenere premuto il tasto

#### Procedura di riavvio da pulsante frontale

Dalle versioni successive alla data del 20 Maggio 2023 il tasto di reset e' accessibile nella parte frontale , qui e' presente un foro nel contenitore che permette di premere un pulsante interno. Tenendo premuto il pulsante per piu' di 5 secondi al rilascio il telecontrollo avviera la procedura di riavvio come se fosse stato spento.

#### Procedura di reset di fabbrica da pulsante frontale

Prima procedura con dispositivo spento premere il pulsante e mantenerlo premuto , accendere il telecontrollo , aspettare fino a quando il led WiFi non si illumina rilasciare il pulsante . Seconda procedura questa si esegue con dispositivo acceso e funzionante ad esempio nel caso in cui internamente sia connessa la batteria tampone , quindi tenere premuto il pulsante per piu' di 5 secondi rilasciare il pulsante subito dopo premere il pulsante fino a che il led WiFi non si accende a questo punto il telecontrollo a eseguito il ripristino ai parametri di fabbrica.

| Uscite                | Senza memoria       |
|-----------------------|---------------------|
| Apricancello          | Impulsivo 3 secondi |
| Memoria numeri        | Su eeprom interna   |
| Codice Master         | "3333"              |
| Codice Utente         | "0000"              |
| Presenza Rete         | Disattivato         |
| Risposta Apricancello | Attivata            |
| Report Stato Uscite   | Attivato            |
| Utenti memorizzabili  | 500                 |
| Eventi DataBase       | 500                 |

#### Parametri di fabbrica (dopo reset)

# Installazione

| +VCC  | Positivo alimentazione da 5 a 14 Vdc                                                                                                    |                          |
|-------|----------------------------------------------------------------------------------------------------|--------------------------|
| Gnd   | Negativo alimentazione                                                                                                    |                          |
| Out 1 | Uscita rele 1 stati NC / NA<br>attivata tramite sms sempre tramite sms la si<br>puo' interrogare                                                                                                    | funzione di apricancello |
| Out2  | Uscita rele numero 2 comandabile tramite sms<br>liberamente configurabile                                                                                                    | Funzioni generiche       |
| Com   | Comune ingressi risulta essere una massa                                                                                                    |                          |
| In 1  | Ingresso 1 ingresso liberamente programmabile come<br>positivo a dare oppure positivo a togliere, usato per<br>controllare lo satato di un altro dispositivo                                                    |                          |
| IN 2  | Ingresso 2 utilizzato per disabilitare la lista degli utenti e<br>dare accesso a tutti , collegato ad una chiave o un<br>interruttore , puo' essere chiuso verso massa per dare<br>l'accesso a chiunque chiama. |                          |

Per utilizzare il combinatore si deve inserire una sim card di qualsiasi operatore escluso operatore TRE e' importantissimo **Disabilitare il codice pin**. Per un corretto funzionamento del combinatore disabilitare tutti i servizi segreteria, notifiche di chiamata su occupato ecc. forniti dal gestore. Per fare questo inserire la sim su un telefono, fare una chiamata in fonia con questo numero

#### ##002# tim, vodafone , tre

#### ##004# wind

La sim va inserita nell'alloggiamento indicato in figura il porta sim si apre a cancelletto si deve spostare di un millimetro quindi aprirlo inserire la sim nel cancelletto richiudere fino a che non fa uno scatto.

Dopo aver inserito la sim si puo' dare alimentazione.

Il combinatore quando riceve alimentazione fa un controllo dello stato del modulo gsm , della rete gsm , della presenza sim , e del nome operatore rete.

### Programmazione

Per procedere con la programmazione il combinatore richiede un codice utente, questo va inserito prima di tutti i comandi inviati tramite sms.

Manuale Utente

**Memoria Uscite** vi consente di specificare se le uscite devono essere memorizzate e ripristinate dopo una mancanza di alimentazione , oppure tornare allo stato di riposo.

**Out Apricancello** vi permette di impostare il modo in cui si comporta il rele' numero 1 con il comando dato dallo squillo suoneria senza risposta.

cioe' Impusivo oppure Passo Passo ; se decidete di impostarlo come impulsivo potrete variare il tempo in nel quale il contatto rimarra' chiuso da 1 secondo fino a 25 secondi , in modalita' passo passo uno squillo attiva il rele' ed uno squillo lo disattiva In entrambi i casi quando inoltrate la chiamata al riconoscimento del vostro numero verra' eseguito il comando , verrete sconnessi e vi ritornera' indietro uno squillo di conferma di avvenuto comando.

Comandi SMS tutte le scritte sono in minuscolo

Il combinatore Leonardo a la possibilita' di fare tutte le programmazione viste fino ad ora anche in remoto tramite dei messaggi sms ; quindi per modificare la programmazione non e' obbligatorio trovarsi sul posto.

Con questo sistema si possono comandare anche 4 uscite , si puo' vedere lo stato delle uscite. Abbiamo a disposizione anche due ingressi per letture di temperatura

Si possono impostare delle soglie in salita o in discesa, quando sono oltrepassate il combinatore invia il relativo messaggio ai numeri indicati in Controlli Sms.

#### Sostituire il codice di accesso Master e Utente a 4 cifre.

I codici per i comandi sono due quello Master e' abilitato a tutte le funzioni il Master puo' programmare il codice utente , al codice utente e' data la possibilita' di interrogare il dispositivo di comandare le uscite e di comandare il termostato non puo' programmare alcuna funzione.

| 3333.newcodm.1234 | Il codice master viene sostituito con 1234 da ora in avanti non sara' piu' 3333 ma 1234.  |
|-------------------|-------------------------------------------------------------------------------------------|
| 3333.newcodu.2222 | Il codice utente viene sostituito con 2222 da ora in avanti non sara' piu' 0000 ma 2222 . |

#### **INSERIMENTO DATA e ORA**

Il telecontrollo Leonardo APR gestisce l'ora e la data in maniera automatica quindi questi dati sono gia presenti. Comunque per modificarli si procede come si vede sotto Il formato di inserimento e' questo : A/M/G,H:min:sec

| 3333.setdataora.formato | Si inserisce ad esempio per il 16 marzo 2014 ore 10,30 00 secondi 3333.setdataora.14/03/16,10:30:00 |
|-------------------------|----------------------------------------------------------------------------------------------------|
| 3333.vedidataora        | Controlla la data e l'ora inserite attualmente                                                      |
|                         |                                                                                                    |

### **GESTIONE DEL DATABASE**

La funzione database serve a memorizzare tutti gli eventi di apertura , memorizza il numero che a comandato l'apertura ed il numero di del chiamante.

#### **Database Apricancello**

vi permette di memorizzare 125 posizioni dove viene riportato l'ora la data ed il numero che a attivato l'apricancello, il database sovrascrive dal numero 1 dopo le 125 posizioni. Per fare questo si deve inserire la data e l'ora sul dispositivo

| 3333.database.on        | Attiva la funzione database                                              |
|-------------------------|--------------------------------------------------------------------------|
| 3333.database.off       | Disattiva la funzione database                                           |
| 3333.erase.dbase        | Cancella tutto il data base                                              |
| 3333.stat.dbase         | Fornisce lo stato del database e le posizioni totali occupate al momento |
| 3333.dbase.all          | Legge tutto il database                                                  |
| 3333.dbase.del.22/03/16 | Legge il database del giorno 16 marzo 2022                               |

# **GESTIONE APRICANCELLO**

#### Inserire i numeri per utenti apri cancello

| 3333.inse8.123456. | Inserisce nella posizione 8 il numero 123456 appena arrivera' una squillo da questo numero verra' attivata l'uscita 1 le posizioni sono 125 |
|--------------------|----------------------------------------------------------------------------------------------------|
| 3333               | Codice utente                                                                                                    |
| inse14             | Posizione del numero di telefono                                                                                                    |
| 123456             | Numero di telefono da abilitare                                                                                                    |
| . (punto)          | Il numero deve finire con un punto                                                                                                    |

### Cancellare numeri per apri cancello

| 3333.canc5 | Cancella numero telefonico alla posizione 5 di apricancello |
|------------|-------------------------------------------------------------|
| 3333       | Codice utente                                               |
| canc15     | Cancella posizione 5                                        |

#### Cancellazione completa memoria apricancello

| 3333.eraseall Cancella tutte le posizioni di memoria |  |
|------------------------------------------------------|--|
|------------------------------------------------------|--|

#### Stato apricancello

| 3333.stat.apr | Richiede lo stato attuale del tipo di comando che apricancello accetta vi<br>verra' risposto se e' in modalita' passo/passo oppure in modalita<br>impulsiva comunicandovi i secondi di impulso. |
|---------------|----------------------------------------------------------------------------------------------------|
|               |                                                                                                    |

#### Modo apricancello

| 3333.mod.apr.p  | Imposta l'apricancello in modalita' passo passo, uno squillo apre uno squillo chiude                                                                         |
|-----------------|----------------------------------------------------------------------------------------------------|
| 3333.mod.apr.i5 | Imposta la modalita' impulsiva ed inserisce un tempo di impulso di 5<br>secondi potete variare questo tempo di impulso da 1 a 25 secondi                     |
| 3333.mod.apr.s  | Imposta l'apricancello in modalita' comando sicuro dopo 2 squilli<br>riagganciando si commuta in ON, lasciando squillare dopo 4 squilli si<br>commuta in OFF |

#### Richiesta lista dei numeri telefonici presenti su apri cancello

| 3333.aprlist | Richiede la lista di tutti i numeri memorizzati in apricancello sarebbero<br>tutti gli utenti abilitati |
|--------------|----------------------------------------------------------------------------------------------------|
| 3333         | Codice utente                                                                                           |
| aprlist      | comando                                                                                                 |

#### Imposta la conferma di avvenuto comando

Quando un utente attiva il telecontrollo avra una risposta dell'avvenuto evento tramite uno squillo, oppure un sms.

| 3333.apr.ris.off | Senza squillo di risposta, senza sms          |
|------------------|-----------------------------------------------|
| 3333.apr.ris.squ | Con squillo di conferma dell'avvenuto comando |
| 3333.apr.ris.sms | Con SMS di stato delle uscite                 |

#### Funzione di apertura a chiunque

La funzione permette a tutti i numeri in lista e non presenti in lista di comandare l'apricancello, solo inviado una chiamata.

Questa funzione puo' essere ottenuta anche collegando a massa l'ingresso numero 2 .

| 3333.tutti.apr.on  | Consenti l'apertura a chiuque chiama il telecontrollo       |
|--------------------|-------------------------------------------------------------|
| 3333.tutti.apr.off | Consenti apertura solo ai numeri abilitati secondo la lista |
| 3333.stat.apr      | Vede lo stato apricancello                                  |

#### **Report Attivazioni Apricancello**

questa funzione vi permette di sapere quale numero a attivato il rele' di apricancello a quale ora e quale giorno , avrete la possibilita' di inserire fino a 9 numeri ai quali verra' inviato un sms con il numero di telefono di chi a attivato l'apricancello.

| 3333.report.on  | Attiva la funzione report    |
|-----------------|------------------------------|
| 3333.report.off | Disattiva la funzione report |

#### Numeri per la funzione report

| 3333.num5.apr1.0123456789.a | Inserisce il numero 0123456789 nella posizione 5 dei numeri di report |
|-----------------------------|-----------------------------------------------------------------------|
| 3333.del5.apr1              | Cancella la posizione numero 5 dei numeri di report                   |
| 3333.lista.apr              | Richiede la lista dei numeri di Report                                |

#### Modifica massimo numeri memorizzabili in apricancello

| 3333.maxnumsim.245 | Inserisce la possibilita' di memorizzare fino a 245 utenti |
|--------------------|------------------------------------------------------------|
| 3333.maxsimval     | Richiede quanti utenti si possono memorizzare              |

### Rivelazione della presenza di rete elettrica

Si tratta di abilitare o disabilitare il circuito interno che rivela assenza o presenza di rete elettrica i messaggi di presenza / assenza rete vengono inviati ai numeri memorizzati nella lista numeri memorizzati in **CONTROLLI SMS**.

Per questa funzione deve essere montata la batteria trampone.

#### Attiva presenza rete

| 3333.rete.on      | Abilita il circuito presenza di rete elettrica |
|-------------------|------------------------------------------------|
| Disattiva presenz | za rete                                        |

| 3333.rete.off | Disabilita il circuito presenza di rete |
|---------------|-----------------------------------------|
|               |                                         |

#### Stato presenza rete

| 3333.stat.rete | Richiede lo stato della rete |
|----------------|------------------------------|
|                |                              |

# **Controlli SMS**

#### Inserire i numeri per utenti Controlli Sms

| 3333.num3.lim1.123456.l<br>"lettera L" | Inserisce nella posizione 3 il numero 123456 questi numeri sono<br>utilizzati per ricevere gli sms del superamento delle soglie impostate.<br>le posizioni sono 9 |
|----------------------------------------|----------------------------------------------------------------------------------------------------|
| 3333                                   | Codice utente                                                                                                    |
| num3                                   | Posizione del numero di telefono                                                                                                    |
| lim1.                                  | Identifica controlli sms                                                                                                    |
| 123456                                 | Numero di telefono da abilitare                                                                                                    |
| 1 "lettera L"                          | Per controlli sms                                                                                                    |

#### **Cancellare numeri Controlli Sms**

| 3333.del1.lim1 | Cancella numero telefonico alla posizione 1 |
|----------------|---------------------------------------------|
|----------------|---------------------------------------------|

### Richiesta lista dei numeri telefonici presenti su controlli sms

| 3333.lista.lim1 | Richiede la lista di tutti i numeri memorizzati |
|-----------------|-------------------------------------------------|
| 3333            | Codice utente                                   |

| Manuale Utente | Apricancello  | Leonardo APR EEPROM |
|----------------|---------------|---------------------|
| lista          | comando       |                     |
| .lim1          | Controlli sms |                     |

# **Funzione ECHO**

#### Attiva funzione echo

| 3333.on.echo            | Attiva la funzione echo |  |
|-------------------------|-------------------------|--|
| Dicattiva funziona acha |                         |  |

# 3333.off.echo Disattiva la funzione echo

# **Gestione delle Uscite**

#### Attiva uscita

| 3333.on.out.1  | Attiva l'uscita numero 1                     |  |
|----------------|----------------------------------------------|--|
| Disattiva uso  | cita                                         |  |
| 3333.off.out.1 | Spegni l'uscita numero 1                     |  |
|                |                                              |  |
| 3333.on.all    | Attiva contemporaneamente tutte le uscite    |  |
|                |                                              |  |
| 3333.off.all   | Disattiva contemporaneamente tutte le uscite |  |
| Stato uscito   |                                              |  |
| Statu usche    |                                              |  |

| 3333.stat.out | Mostra lo stato di tutte le uscite |
|---------------|------------------------------------|
|---------------|------------------------------------|

#### Uscite a comando impulsivo

Si tratta di comandare le uscite in modo impulsivo cioe' al comando l'uscita selezionata si attivera' per n. secondi programmati variabili da 1 fino a 9 secondi.

#### Uscita comando impulsivo

| 3333.out1.imp.5 | Comanda uscita 1 ad ON per cinque secondi poi ritorna nello stato |
|-----------------|-------------------------------------------------------------------|
|                 | OFF                                                               |

#### Attiva memoria uscite

Programma la memoria uscite imposta se le uscite devono memorizzare lo stato e ripristinarlo alla riaccensione

| 3333.mem.out.on   | Memoria uscite abilitata                                           |
|-------------------|--------------------------------------------------------------------|
| 3333.mem.out.off  | Memoria uscite disabilitata alla riaccensione vanno tutte a riposo |
| 3333.stat.mem.out | Richiede lo stato della memoria uscite                             |

### Scrive nome delle uscite (personalizzazione delle uscite)

serve per dichiarare il nome dell'uscita , un nome per quando e' chiusa ed uno per quando e' aperta. Dopo la parola "usc" e' indicato il numero dell'uscita da 1 a 4 se dopo questo numero si mette il punto il nome verra abbinato allo stato "chiusa" dell'uscita , se invece dopo il primo numero si scrive il numero 2 il nome verra abbinato allo stato "aperta" dell'uscita. I caratteri memorizzabili sono 15

| 3333.usc1.luci accese.  | Il messaggio "luci accese" sara abbinato allo stato "on" dell'uscita 1  |
|-------------------------|-------------------------------------------------------------------------|
| 3333.usc12.luci spente. | Il messaggio" luci spente" sara abbinato allo stato "off" dell'uscita 1 |

#### Attivazione e disattivazione del report sms delle uscite

**dopo un comando sms ed inserire come report uno squillo di comando avvenuto** le funzioni di interrogazione delle uscite saranno sempre attive

| 3333.ris.out.si | Attiva il report delle uscite e disattiva lo squillo             |
|-----------------|------------------------------------------------------------------|
| 3333.ris.out.no | Disattiva il report delle uscite e attiva lo squillo di conferma |

### Dichiarazione di conformità

La società SG Elettronica con sede in Sorano (GR) via Cerretino 23 . dichiara, sotto la propria responsabilità, che l'apparecchio Tipo: TELECONTROLLO GSM Modello: Leonardo APR EEPROM Marca: SG Elettronica da essa prodotto e distribuito, è costruito in conformità alle seguenti direttive CE : - R&TTE 1999/05/CE (Apparecchiature radio e terminali di telecomunicazioni) - CEE/89/336 e successive modifiche CEE/92/31 – CEE/93/68 (Compatibilità Elettromagnetica)

- CEE/73/23 e successiva modifica CEE/93/68 (Bassa Tensione) avendo superato le prove tecniche previste nelle norme tecniche armonizzate :
- EN 60555-2
- EN 60555-3
- EN 55022 EMISSIONI CONDOTTE E RADIATE

- EN 50082-1 IEC 801-2/801-4 Sorano 2 Giugno 2020

Nota: questa dichiarazione perde di validità nel caso in cui,senza espressa dichiarazione di consenso del costruttore,i prodotti risultano: utilizzati in modo non conforme a quanto previsto; - modificati o alterati in qualita

Gianfranco Santoni

Sotrai Giafees

CERTIFICATO DI GARANZIA SG Elettronica di Santoni Gianfranco Via Cerretino 23 58010 Montevitozzo GR Tel 0564638878

Periodo di garanzia 12 mesi dalla data di acquisto.

#### Copertura:

La garanzia copre ogni difetto di produzione ed ogni malfunzionamento del prodotto, rotture dei componenti interni.

La ditta Sg elettronica si impegna a sostituire o riparare il prodotto non funzionante . Modelite di consegne/ritire:

#### Modalita di consegna/ritiro:

La ditta Sg elettronica gestisce il ritiro tramite corriere espresso presso domicilio del cliente il cliente puo' spedire il prodotto autonomamente oppure puo' consegnarlo a mano presso la nostra sede.

Le spese di spedizione sono a carico del cliente.

#### **Riserve:**

La ditta Sg elettronica si riserva di accettare il prodotto in garanzia qualora questo fosse danneggiato fisicamente oppure manomesso, se ritiene che il malfunzionamento sia dovuto ad una scarica elettrica indotta da sovratensione di rete causata da eventi naturali quali fulmini.

In Fede

MADE IN ITALY

NOTE: